## Instructions for Selecting Courses in MyEd

You must use your MyEd STUDENT account. The account parents use to access the MyEd Family Portal (when Learning Updates/Report Cards are posted) is not the account that can be used.

Middle Schools will provide students with their STUDENT MyEd account information - login and password.

If you are having issues with your STUDENT MyEd account, please contact your Middle School.

If you are having difficulties seeing all of the course selections, please use Firefox, Safari, or Edge (Chrome can be problematic).

## Steps for accessing the Course Selection Portal:

- (1) Log into the MyEd Portal: Use your STUDENT login and password
- (2) Click on 'My Info' top tab (if you can't see 'My Info' in the tabs, but see 'Family' you are not using the STUDENT MyEd account)

| Pages             | My Info                                                                               | Academics | Groups | Calendar |   |   |               |                               |                        |
|-------------------|---------------------------------------------------------------------------------------|-----------|--------|----------|---|---|---------------|-------------------------------|------------------------|
| Page<br>Directory | Welcom to MyEducation BC PRODUCTION<br>MyEducationBC<br>Click on My Info<br>Columbia. |           |        |          |   |   |               |                               |                        |
|                   | Recent Act                                                                            | ivity     |        |          |   | L | ast 30 days 🗸 | Published Repo                | orts                   |
|                   |                                                                                       |           |        |          |   |   |               | Filename                      | DateUp                 |
|                   | P                                                                                     |           | e.     |          | ÷ |   |               | System Mainte                 | nance & Ann<br>ne to M |
|                   |                                                                                       |           |        |          |   |   |               | Production<br>Please ensure t | Infrastruct            |

## (3) Click on 'Requests' – LEFT SIDE Tab

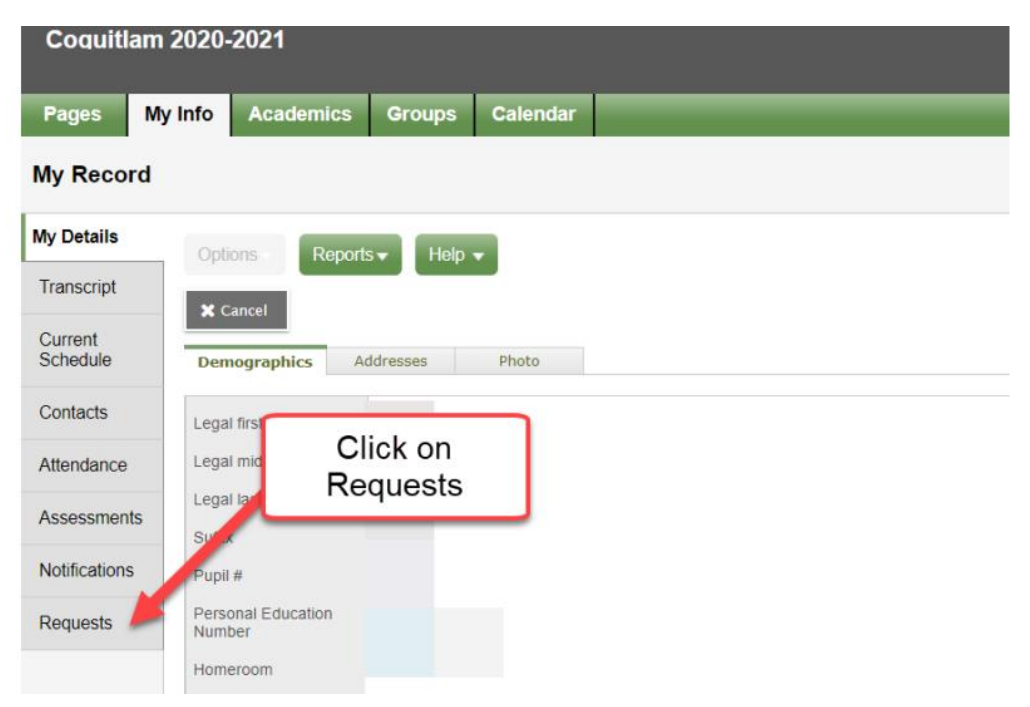

## (4) Read the instructions for your grade and program – STANDARD (English) and FRIM (French Immersion)

| nopia                                                                                                    |                                                                                                    | Please Re                                                                                                    | ead the instructions (Your                                                                                       |
|----------------------------------------------------------------------------------------------------|----------------------------------------------------------------------------------------------------|----------------------------------------------------------------------------------------------------|----------------------------------------------------------------------------------------------------|
| GR                                                                                                    | ADE                                                                                                    | Specific Instru                                                                                                    | uctions may differ from these                                                                                    |
| Velcome! We hope you are excited for the year ahead.                                                                                    |                                                                                                    | head. but will app                                                                                                    | bear on your MyEd screen)                                                                                        |
| The timetable is b                                                                                                    | based on your requests, there                                                                                                    | fore the choices you make are <u>permanent</u> .                                                                                                    |                                                                                                    |
| Please refer to yo                                                                                                    | our course programming shee                                                                                                    | t as a guide. You should be entering the courses from your signed c                                                                                                    | ourse programming sheet.                                                                                         |
| Please read throug<br>result in the course                                                                                              | gh the Course Calendar and <u>ch</u><br>not being offered.                                                                                                    | oose your courses carefully as the timetable is built based on the ch                                                                                                    | oices you make now. In the fail, there may not be space to allo                                                  |
| All grade studer                                                                                                    | nts take a minimum of 8 course                                                                                                    | - 4 required courses and 4 electives. (You will also select 2 alternate                                                                                                    | s in priority order in case you cannot be programmed into one of                                                 |
|                                                                                                    |                                                                                                    |                                                                                                    |                                                                                                    |
|                                                                                                    |                                                                                                    |                                                                                                    |                                                                                                    |
|                                                                                                    |                                                                                                    |                                                                                                    |                                                                                                    |
|                                                                                                    |                                                                                                    |                                                                                                    |                                                                                                    |
|                                                                                                    |                                                                                                    |                                                                                                    |                                                                                                    |
|                                                                                                    |                                                                                                    |                                                                                                    |                                                                                                    |
|                                                                                                    |                                                                                                    |                                                                                                    |                                                                                                    |
|                                                                                                    |                                                                                                    |                                                                                                    |                                                                                                    |
|                                                                                                    |                                                                                                    |                                                                                                    |                                                                                                    |
|                                                                                                    |                                                                                                    |                                                                                                    |                                                                                                    |
| Honours. EAL. 3                                                                                                    | idapted and alternate program                                                                                                    | ns will be assigned by counsellors based on assessment and teache                                                                                                    | r recommendations,                                                                                               |
| * Honours. EAL. 3<br>SCIENCE COOP:                                                                                                    | adapted and alternate program                                                                                                    | ns will be assigned by counsellors based on assessment and teache<br>EED TO ENTER YOUR COOP COURSES                                                                                                    | r recommendations.                                                                                               |
| * Honours, EAL. 3<br>SCIENCE COOP:<br>2 Piease select 1                                                                                 | adapted and alternate program<br>YOUR COUNSELLOR WILL N                                                                                                    | ns will be assigned by counsellors based on assessment and teache<br>EED TO ENTER YOUR COOP COURSES<br>III (You must have the prerequisite for your electives. For example, y                                                                                                    | r recommendations.<br>ou can not take Drawing and Painting 11 if you have not take                               |
| <u>Honours. EAL. 3</u><br>SCIENCE COOP:<br>2. Piease select 1                                                                           | adapted and alternate program<br>YOUR COUNSELLOR WILL N<br>electives from the elective men                                                                                                    | ns will be assigned by counsellors based on assessment and teache<br>EED TO ENTER YOUR COOP COURSES<br>u (You must have the prerequisite for your electives. For example, y                                                                                                    | r recommendations.<br>ou can not take Drawing and Painting 11 if you have not take                               |
| *Honours. EAL. 3<br>SCIENCE COOP:<br>2. Piease select 1<br>3. Band and Choir                                                            | Idapted and alternate program<br>YOUR COUNSELLOR WILL N<br>electives from the elective mer<br>are considered extra courses.                                                                                                    | ns will be assigned by counsellors based on assessment and teache<br>EED TO ENTER YOUR COOP COURSES<br>u (You must have the prerequisite for your electives. For example, y<br>You would take Band or Choir in addition to your 8 classes.                                                                                                    | <u>r recommendations.</u><br>ou can not take Drawing and Painting 11 if you have not take                        |
| Honours. EAL. a     SCIENCE COOP:     Please select 1     Band and Choir     Please select 2                                            | adapted and alternate program<br>YOUR COUNSELLOR WILL N<br>electives from the elective mer<br>are considered extra courses. I<br>alternate electives from above                                                                    | ns will be assigned by counsellors based on assessment and teacher<br>EED TO ENTER YOUR COOP COURSES<br>u (You must have the prerequisite for your electives. For example, yo<br>You would take Band or Choir in addition to your 8 classes.<br>In priority order in case you cannot be programmed into your first choice                                                                                                    | r recommendations,<br>ou can not take Drawing and Painting 11 if you have not take                               |
| Honours. EAL. a     SCIENCE COOP:     Please select 1     Band and Choir     Please select 2                                            | adapted and alternate program<br>YOUR COUNSELLOR WILL N<br>electives from the elective mer<br>are considered extra courses.<br>alternate electives from above                                                                      | ns will be assigned by counsellors based on assessment and teacher<br>EED TO ENTER YOUR COOP COURSES<br>u (You must have the prerequisite for your electives. For example, you<br>you would take Band or Choir in addition to your 8 classes.<br>In priority order in case you cannot be programmed into your first choice<br>Click on Select and start                                                                                                    | r recommendations,<br>ou can not take Drawing and Painting 11 if you have not take                               |
| *Honours.EAL.s<br>SCIENCE COOP:<br>2. Please select 1<br>3. Band and Choir<br>4. Please select 2<br>Primary requi                       | Adapted and alternate program<br>YOUR COUNSELLOR WILL N<br>electives from the elective men<br>are considered extra courses.<br>alternate electives from above<br>ests                                                              | ns will be assigned by counsellors based on assessment and teacher<br>EED TO ENTER YOUR COOP COURSES<br>u (You must have the prerequisite for your electives. For example, you<br>you would take Band or Choir in addition to your 8 classes.<br>In priority order in case you cannot be programmed into your first choice<br>Click on Select and start                                                                                                    | r recommendations.<br>ou can not take Drawing and Painting 11 if you have not take                               |
| *Honours.EAL.s<br>SCIENCE COOP:<br>2. Please select 1<br>3. Band and Choir<br>4. Please select 2<br>Primary requi                       | adapted and alternate program<br>YOUR COUNSELLOR WILL N<br>electives from the elective men<br>are considered extra courses. V<br>alternate electives from above<br>ests                                                            | ns will be assigned by counsellors based on assessment and teacher<br>EED TO ENTER YOUR COOP COURSES<br>u (You must have the prerequisite for your electives. For example, you<br>you would take Band or Choir in addition to your electives. For example, you<br>you would take Band or Choir in addition to your electives. For example, you<br>you would take Band or Choir in addition to your electives. For example, you<br>you would take Band or Choir in addition to your electives. For example, you<br>you would take Band or Choir in addition to your electives. For example, you<br>you would take Band or Choir in addition to your electives. For example, you<br>you would take Band or Choir in addition to your electives. For example, you<br>you would take Band or Choir in addition to your electives. For example, you<br>you would take Band or Choir in addition to your electives. For example, you<br>you would take Band or Choir in addition to your electives. For example, you<br>you would take Band or Choir in addition to your electives. For example, you<br>you would take Band or Choir in addition to your electives. For example, you<br>you would take Band or Choir in addition to your electives. For example, you<br>you would take Band or Choir in addition to your electives. For example, you<br>prove the prove take the prove take the prove t | er recommendations,<br>ou can not take Drawing and Painting 11 if you have not take                              |
| - Honours. EAL. 3 SCIENCE COOP: 2. Please select 1 3. Band and Choir 4. Please select 2 Primary requi                                   | adapted and alternate program<br>YOUR COUNSELLOR WILL N<br>electives from the elective mer<br>are considered extra courses.<br>alternate electives from above<br>ests<br>Subject arc                                               | ns will be assigned by counsellors based on assessment and teacher<br>EED TO ENTER YOUR COOP COURSES<br>u (You must have the prerequisite for your electives. For example, you<br>you would take Band or Choir in addition to your 8 classes.<br>In priority order in case you cannot be programmed into your first choice<br>Click on Select and start<br>picking your courses. Repeat<br>for electives                                                                                                    | r recommendations,<br>ou can not take Drawing and Painting 11 if you have not take<br>SchoolCourse > Description |
| Honours. EAL. 3<br>SCIENCE COOP:<br>2. Please select 1<br>3. Band and Choir<br>4. Please select 2<br>Primary requ                       | adapted and alternate program<br>YOUR COUNSELLOR WILL N<br>electives from the elective mer<br>are considered extra courses. '<br>alternate electives from above<br>ests<br>Subject are                                             | ns will be assigned by counsellors based on assessment and teacher<br>EED TO ENTER YOUR COOP COURSES<br>u (You must have the prerequisite for your electives. For example, you<br>you would take Band or Choir in addition to your 8 classes.<br>In priority order in case you cannot be programmed into your first choice<br>Click on Select and start<br>picking your courses. Repeat<br>for electives                                                                                                    | r recommendations.<br>ou can not take Drawing and Painting 11 if you have not take<br>SchoolCourse > Description |
| Honours. EAL. 3<br>SCIENCE COOP:<br>2. Please select 1<br>3. Band and Choir<br>4. Please select 2<br>Primary requ                       | adapted and alternate program<br>YOUR COUNSELLOR WILL N<br>electives from the elective mer<br>are considered extra courses. V<br>alternate electives from above<br>ests<br>Subject are<br>Require noutrises                        | ns will be assigned by counsellors based on assessment and teacher<br>EED TO ENTER YOUR COOP COURSES<br>u (You must have the prerequisite for your electives. For example, you<br>you would take Band or Choir in addition to your 8 classes.<br>In priority order in case you cannot be programmed into your first choice<br>Click on Select and start<br>picking your courses. Repeat<br>for electives                                                                                                    | r recommendations.<br>ou can not take Drawing and Painting 11 if you have not take<br>SchoolCourse > Description |
| *Honours. EAL. s<br>SCIENCE COOP:<br>2. Please select 1<br>3. Band and Choir<br>4. Please select 2<br>Primary requi                     | Adapted and alternate program<br>YOUR COUNSELLOR WILL N<br>electives from the elective men<br>are considered extra courses. <sup>1</sup><br>alternate electives from above<br>ests<br>Subject arc<br>Requirem outrses<br>Electives | ns will be assigned by counsellors based on assessment and teacher<br>EED TO ENTER YOUR COOP COURSES<br>u (You must have the prerequisite for your electives. For example, you<br>You would take Band or Choir in addition to your 8 classes.<br>In priority order in case you cannot be programmed into your first choice<br>Click on Select and start<br>picking your courses. Repeat<br>for electives                                                                                                    | r recommendations,<br>ou can not take Drawing and Painting 11 if you have not take<br>SchoolCourse > Description |
| • Honours, EAL, s<br>SCIENCE COOP:<br>2. Please select 1<br>3. Band and Choir<br>4. Please select 2<br>Primary requination<br>() Select | electives from the elective men<br>are considered extra courses.<br>alternate electives from above<br>ests<br>Subject arc<br>Require courses<br>Electives                                                                          | ns will be assigned by counsellors based on assessment and teacher<br>EED TO ENTER YOUR COOP COURSES<br>u (You must have the prerequisite for your electives. For example, yo<br>You would take Band or Choir in addition to your 8 classes.<br>In priority order in case you cannot be programmed into your first choice<br>Click on Select and start<br>picking your courses. Repeat<br>for electives                                                                                                    | r recommendations.<br>ou can not take Drawing and Painting 11 if you have not take<br>SchoolCourse > Description |

- (5) Select your courses choose as many as the instructions indicate
  - (A) Scroll down to Primary Requests and select Required Courses check off all courses and click OK
  - (B) Select Electives check off your chosen electives and put them in priority order (1, 2, 3) on the righthand side and click OK ... to scroll through all of the choices and move back and forth between the 'pages' of elective choices, use the arrow buttons located as noted with the 'Find more courses by' instruction box as shown on the image below:

| Subj      | ect area                       | Required Courses                   |                       |           |         |        |  |  |  |
|-----------|--------------------------------|------------------------------------|-----------------------|-----------|---------|--------|--|--|--|
| Instri    | uctions                        |                                    |                       |           |         |        |  |  |  |
| <<br>Sele | 1:20  MFOM-11<br>1:20  MFOM-11 | sedescriver Find mo                | ore co                | ourses by | quisite | Status |  |  |  |
|           | 2:180  FLCF-11                 | NDATIONS OF MATHEMATICS 11         | Regular               | 4.0       |         |        |  |  |  |
|           | 3:300  MWH12                   | -CALCULUS 11                       | Regular               | 4.0       |         |        |  |  |  |
|           | MPREC11H                       | PRE-CALCULUS 11 ~ HONOURS          | Regular               | 4.0       |         |        |  |  |  |
|           | MPREC11P                       | PRE-CALCULUS 11 COOP               | Regular               | 4.0       |         |        |  |  |  |
|           | MCH.,11                        | CHEMISTON 11                       | Dogular               | 4.0       |         |        |  |  |  |
|           | MCH11P                         | Select for a cours                 | se (cł                | noose as  |         |        |  |  |  |
|           | MPH11                          | many as the instructions indicate) |                       |           |         |        |  |  |  |
|           | MPH11P                         | Phroice in cool                    | Photo hoor hoor hoor  |           |         |        |  |  |  |
|           | MESC-11                        | EARTH SCIENCE 11                   | Regular               | 4.0       |         |        |  |  |  |
|           | FCMCL12                        | Click OK once                      | Click OK once you 4.0 |           |         |        |  |  |  |
| <b></b>   | OK 🗙 Cancel                    | are finished                       | ,                     |           |         |        |  |  |  |
|           |                                |                                    |                       |           |         |        |  |  |  |

(C) Select your alternate course requests (in case your primary selections don't work in your timetable) Check off 3 additional electives and put them in priority order (1, 2, 3) on the right-hand side and click OK

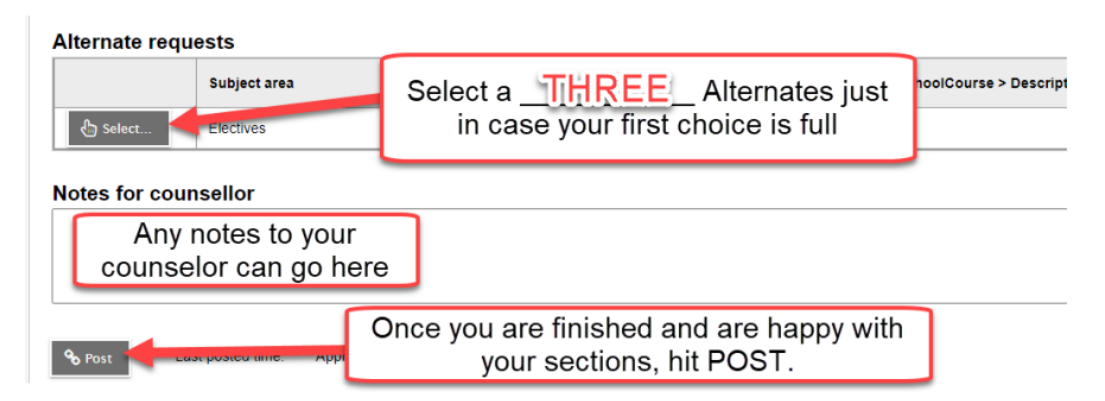

(6) Scroll down and click 'Post'

You can go in and edit courses up until February 14<sup>th</sup> – just be sure to click 'Post' to save any changes